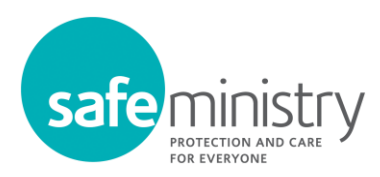

## FACE-TO-FACE TRAINING | How to enrol

1. Go to the Log In page and sign in to your safe ministry account.

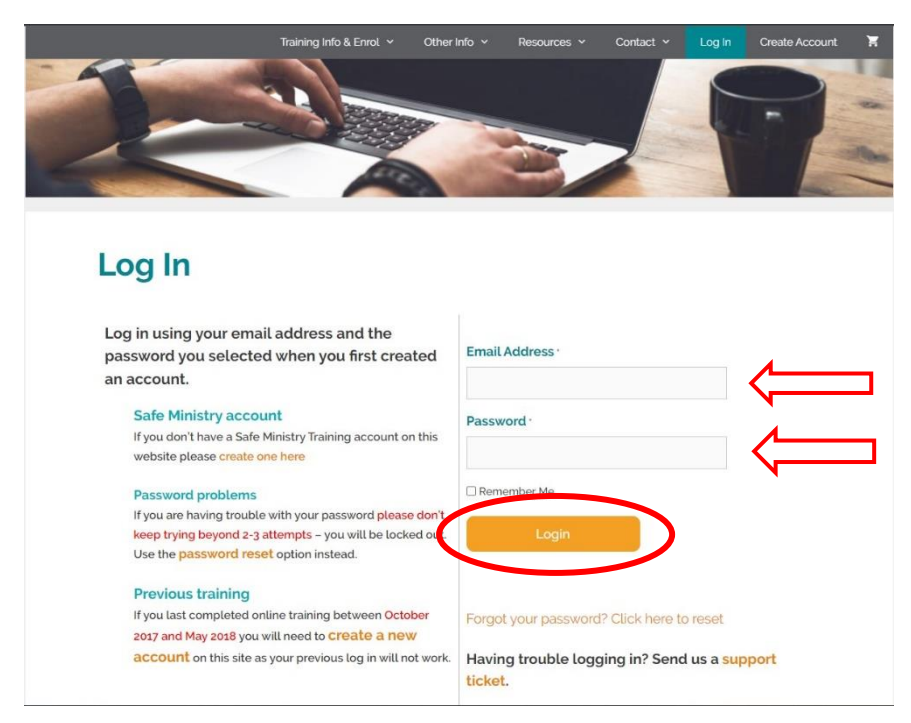

2. On the Where to Now page, click on the Enrol and Pay for face to face training button.

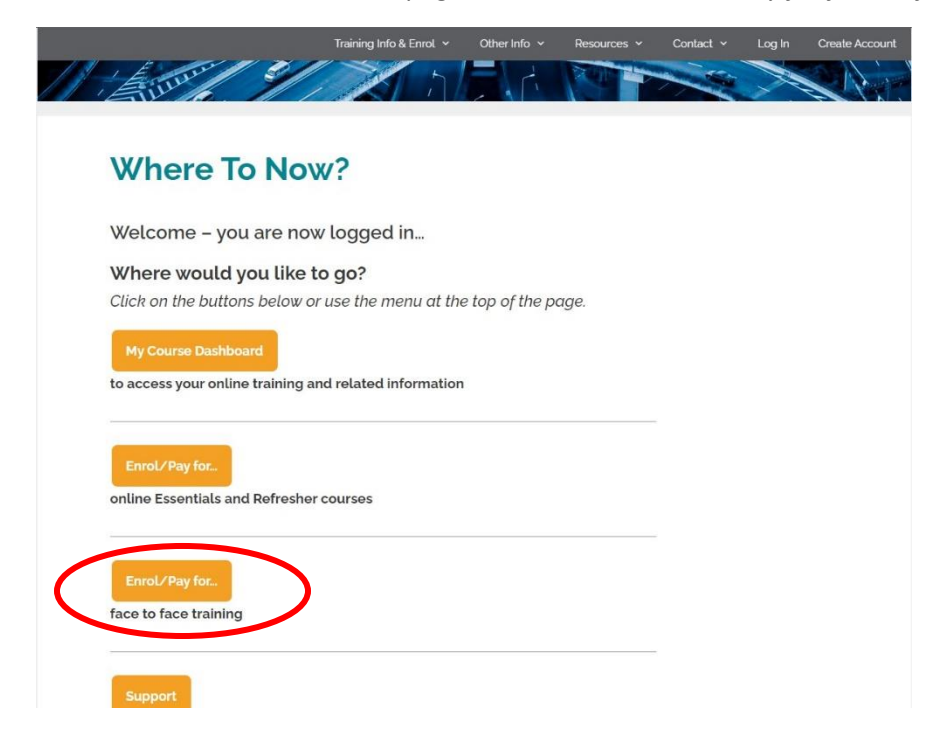

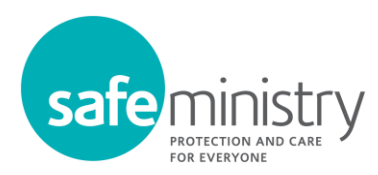

3. On the Enrol in face to face courses page, click on the event you wish to enrol in.

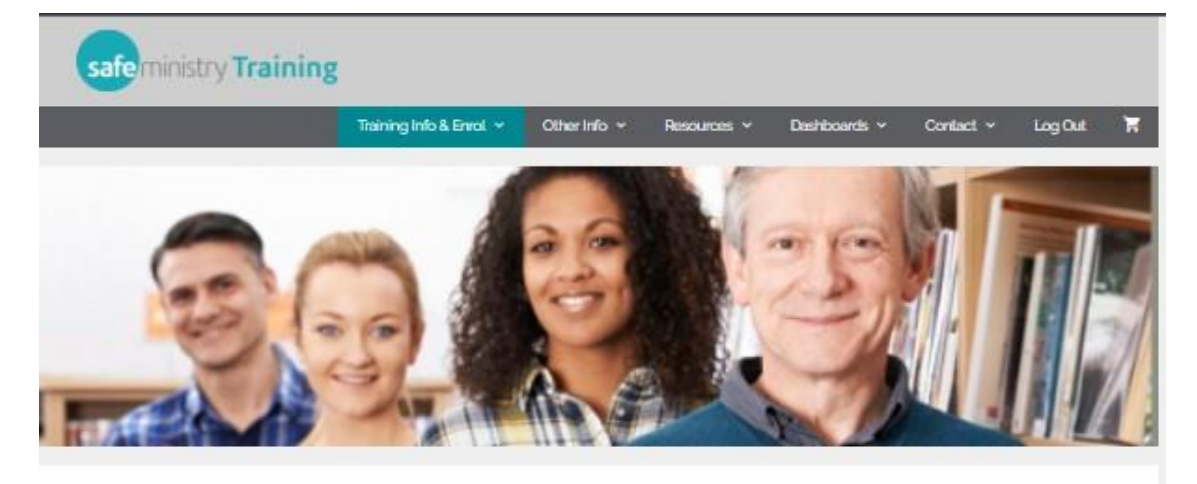

## Enrol in face to face courses

## Please Note

Safe Ministry training includes discussion of topics such as child abuse, family and domestic violence, abuse of power and bullying. Please contact the Safe Ministry Team IPSU If this training may cause concern.

Make sure you are logged in to your account.

If you are logged in but no courses appear below, please return at a later date when enrolments are open - for more information, see this page.

Course enrolments will close 48hrs prior to the event.

Need help enrolling? Send us a support ticket for quick assistance (see link in footer below).

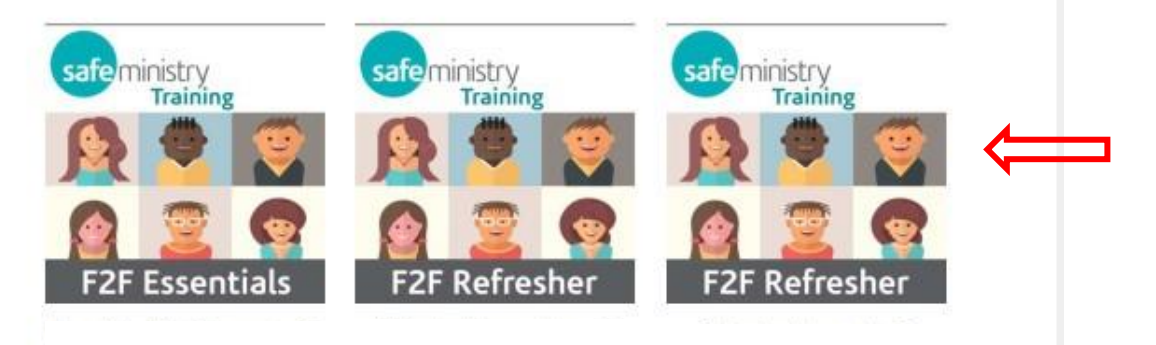

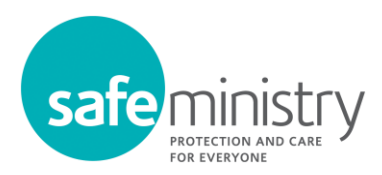

4. Read the information on the product page then choose your *Enrolment Type* and click the *Enrol Now* button.

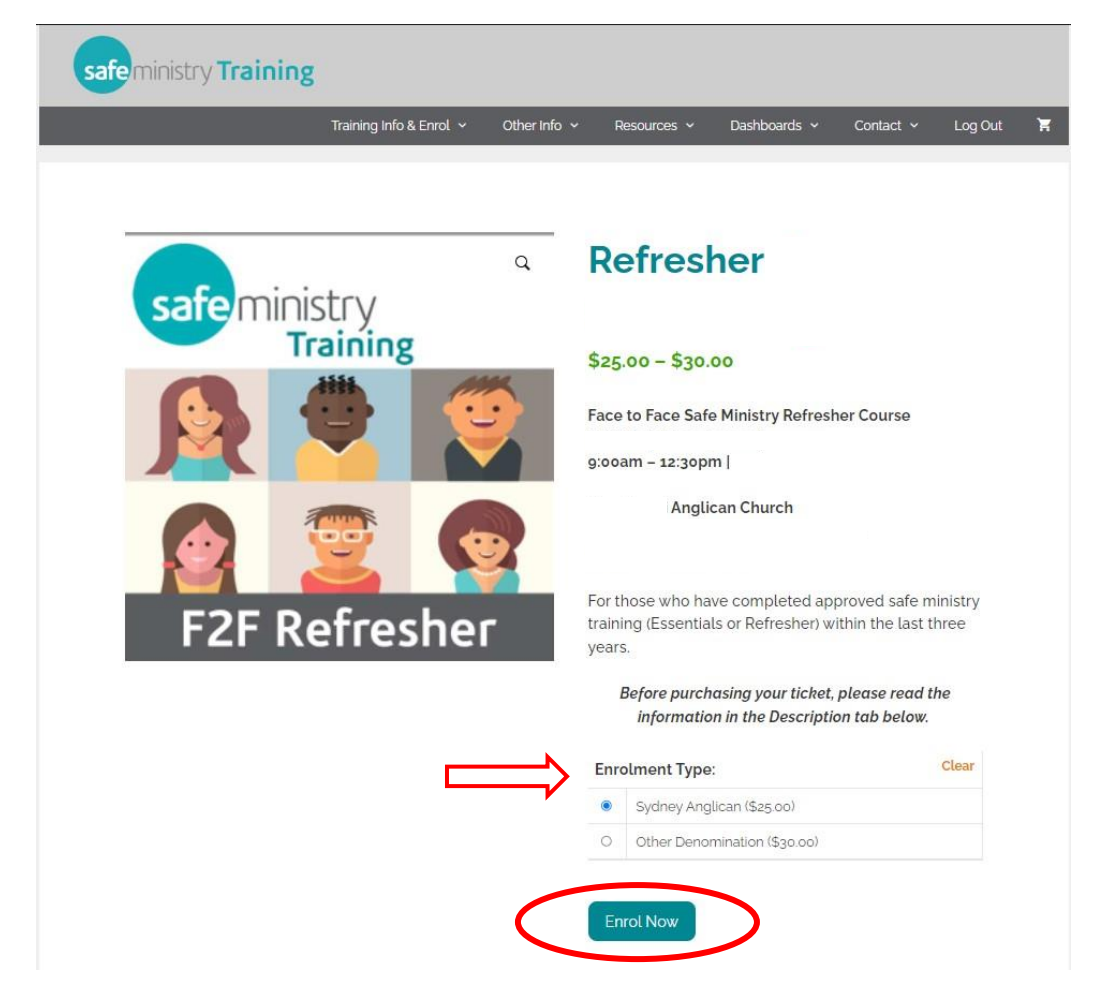

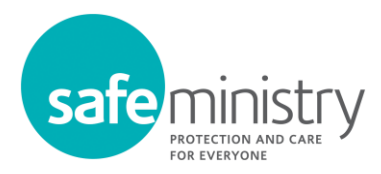

Check your details are correct then complete the payment on the Checkout page.
Note: If you are paying by *credit card*, fill in the payment fields at the bottom of the page (see red arrow below).

Alternatively, if your church has supplied you with a *coupon code* for your course payment, click the link at the top of the page to enter it (see orange arrow below).

| 6.5                                                                                                    |                                                                                                    |                                                                                                    | View cart →                                                                           |
|----------------------------------------------------------------------------------------------------|----------------------------------------------------------------------------------------------------|----------------------------------------------------------------------------------------------------|---------------------------------------------------------------------------------------|
| Have a coupon? C                                                                                                    | lick here to enter your code                                                                                                    |                                                                                                    | •                                                                                     |
| Single enrolments for S<br>If that is <b>NOT</b> you, pleas<br><b>Do you have a Quick Ao</b><br>code and enrol in your | Safe Ministry Training (either online<br>se <b>log out</b> , and log back in as the c<br>ccess Code? If so, exit the checkou<br>course. | e or face to face) will be in the name of<br>correct person.<br>It and go to your 'My Course Dashboa              | f the person below.<br>rd' page to enter the                                          |
|                                                                                                    |                                                                                                    |                                                                                                    |                                                                                       |
| First name                                                                                                    | Last name                                                                                                    | Your order                                                                                                    | Subtotal                                                                              |
| First name                                                                                                    | Last name                                                                                                    | Your order<br>Product<br>Refresher-Sans Souci-Jur<br>Sydney Anglican ×1                                           | Subtotal<br>n 25 - \$25,00                                                            |
| First name                                                                                                    | Last name                                                                                                    | Your order<br>Product<br>Refresher-Sans Souci-Ju<br>Sydney Anglican ×1<br>Subtotal                                | Subtotal       n 25 -     \$25.00       \$25.00     \$25.00                           |
| First name                                                                                                    | Last name                                                                                                    | Your order<br>Product<br>Refresher-Sans Souci-Ju<br>Sydney Anglican ×1<br>Subtotal<br>Total                       | Subtotal       n 25 -     \$25.00       \$25.00     \$25.00       \$25.00     \$25.00 |
| First name                                                                                                    | Last name                                                                                                    | Your order<br>Product<br>Refresher-Sans Souci-Ju<br>Sydney Anglican ×1<br>Subtotal<br>Total<br>O Secure Visa/Masi | subtotal<br>s25.00<br>\$25.00<br>\$25.00                                              |

6. Once payment is received you will be **sent an email** confirming your enrolment in the course. We recommend taking a copy of this email to the event.